## **TPV-Virtual**

Integración de Google Pay en el TPV Virtual

Versión: 1.5 Fecha: 29/05/2024 Referencia: RS.TE.CEL.MAN.0025

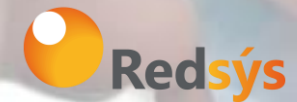

Redsys, Servicios de Procesamiento, S.L. - c/ Francisco Sancha, 12 - 28034 Madrid (España)

www.redsys.es

#### Autorizaciones y control de versión

| AUTOR: Redsys     | VALIDADO POR: Comercio<br>Electrónico | APROBADO POR: Redsys |
|-------------------|---------------------------------------|----------------------|
| Empresa: Redsys   | Empresa: Redsys                       | Empresa: Redsys      |
| Firma:            | Firma:                                | Firma:               |
| Fecha: 24/01/2020 | Fecha:                                | Fecha:               |

| Versión | Fecha      | Afecta    | Breve descripción del cambio                                                                                        |
|---------|------------|-----------|----------------------------------------------------------------------------------------------------|
| 1.0     | 24/01/2020 | TODO      | Versión Inicial                                                                                                    |
| 1.1     | 26/02/2021 | Punto 3   | Se elimina parámetro de envío<br>Ds_Merchant_DirectPayment=true                                                     |
| 1.2     | 30/12/2021 | Punto 4   | Se añade una nueva forma de<br>conexión para el comercio con el TPV<br>Virtual enviando los datos<br>decodificados. |
| 1.3     | 20/02/2023 | Punto 4   | Actualización de la documentación<br>por versiones ECv1/ECv2                                                        |
| 1.4     | 14/06/2023 | Punto 2   | Añadidas opciones de paymethod                                                                                      |
| 1.5     | 29/05/2024 | Punto 3.1 | Principales errores y como<br>arreglarlos.                                                                          |
|         |            |           |                                                                                                    |
|         |            |           |                                                                                                    |
|         |            |           |                                                                                                    |

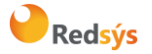

Referencia: RS.TE.CEL.MAN.0025 Autor: Redsys Área propietaria: Comercio Electrónico

#### ÍNDICE

| <u>1.</u> | INTRODUCCIÓN                                                    | 4        |
|-----------|-----------------------------------------------------------------|----------|
| 2.        | CONFXIÓN POR REDIRECCIÓN                                        | 5        |
| <u></u>   |                                                                 |          |
| <u>3.</u> | INTEGRACION DIRECTA POR PARTE DEL COMERCIO                      | <u> </u> |
| 4.        | FUNCIONALIDAD AVANZADA. ENVÍO DE DATOS DESCIFRADOS EN COMERCIO* | 12       |

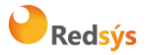

Referencia: RS.TE.CEL.MAN.0025 Autor: Redsys Área propietaria: Comercio Electrónico

## 1. Introducción

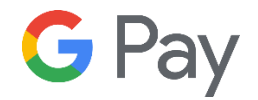

Google Pay permite que los clientes hagan pagos usando cualquier tarjeta de crédito o débito guardada en su cuenta de Google, incluidas aquellas de Google Play, YouTube, Chrome o un dispositivo Android.

Al integrar y hacer uso de Google Pay, el comercio acepta las <u>condiciones de uso</u> de Google.

\*\*Esta integración sólo se puede realizar en el entorno de producción del TPV Virtual.

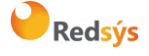

## 2. Conexión por redirección

Puedes empezar a aceptar pagos con Google Pay de forma automática en el TPV Virtual solicitando la activación del método de pago a tu entidad bancaria. **No es necesario ningún desarrollo técnico.** 

El método de pago será seleccionable en el interfaz del TPV Virtual:

|                          |                                | Redsýs                                      | Seleccione su idioma Castellano 🔹 |
|--------------------------|--------------------------------|---------------------------------------------|-----------------------------------|
| Selecc<br>métod          | cione<br>do de pago 😑 2        | Comprobación 🔒 3 Solicitando Autorización 🗗 | 4 Resultado<br>Transacción 🔥      |
| Datos de                 | e la operación                 | Pagar con Tarjeta 🛛 🚾 😂 😂                   | ^                                 |
| Importe:                 | 1,45€                          | Nº Tarjeta:                                 |                                   |
| Comercio:                | Comercio Pruebas<br>(SPAIN)    | Caducidad:                                  |                                   |
| Terminal:                | 999008881-646                  | Cód. Seguridad:                             |                                   |
| Pedido:                  | 2442                           |                                             |                                   |
| Fecha:                   | 11/11/2019 09:10               | Cancelar                                    | Pagar                             |
| Descripción<br>producto: | Viajes Ocio                    | Otras formas de nago                        | ^                                 |
| 😯 ServiRe                | Verified by mastercard<br>VISA | G Pay<br>Google Pay                         |                                   |

Al pulsar sobre él, se solicitará el login en la cuenta de Google (si es necesario) y se procederá a seleccionar el medio de pago con el que realizar el pago:

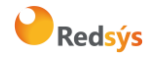

Autor: Redsys

Área propietaria: Comercio Electrónico

Versión: 1.5 Página: 6 de 14 Fecha: 29/05/2024

| accounts.google.com/signin/v2/identifier                                   | continue=https%3    | A%2F%2Fpa     | y.google.c                           |
|----------------------------------------------------------------------------|---------------------|---------------|--------------------------------------|
|                                                                            |                     |               |                                      |
| G                                                                          | ogle                |               |                                      |
| Inicia                                                                     | rsesión             |               |                                      |
| Utiliza tu cu                                                              | enta de Google      |               |                                      |
| Correo electrónico o teléfono                                              |                     |               |                                      |
| 1                                                                          |                     |               |                                      |
| ¿Has olvidado tu correo electrónico?                                       |                     |               |                                      |
|                                                                            |                     |               |                                      |
| ¿No es tu ordenador? Usa el modo invita<br>Más información                 | dos para iniciar se | sión de form  | a privada.                           |
| ¿No es tu ordenador? Usa el modo invita<br>Más información                 | dos para iniciar se | sión de form  | a privada.                           |
| ¿No es tu ordenador? Usa el modo invita<br>Más información<br>Crear cuenta | dos para iniciar se | sión de form  | a privada.<br>Siguiente              |
| ¿No es tu ordenador? Usa el modo invita<br>Más información<br>Crear cuenta | dos para iniciar se | sión de form  | a privada.<br><mark>Siguiente</mark> |
| ¿No es tu ordenador? Usa el modo invita<br>Más información<br>Crear cuenta | dos para iniciar se | sión de forma | a privada.<br><mark>Siguiente</mark> |
| ¿No es tu ordenador? Usa el modo invita<br>Más información<br>Crear cuenta | dos para iniciar se | sión de form  | a privada.<br>Siguiente              |

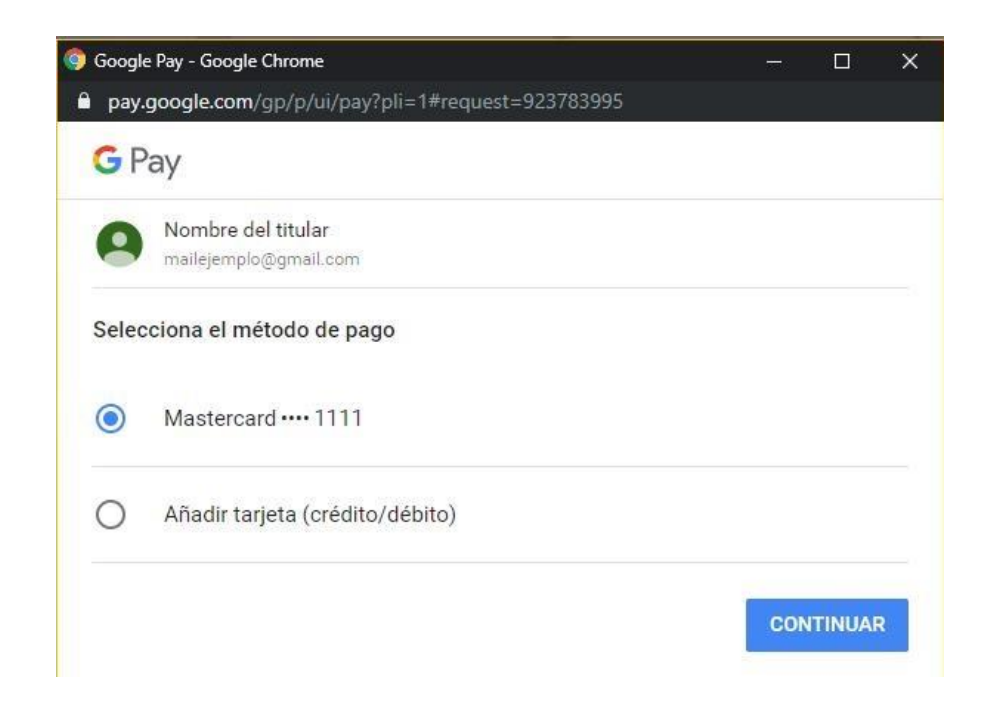

Una vez seleccionado, el pago será procesado automáticamente.

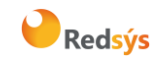

Si se quiere forzar la ejecución del método de pago Google Pay (en lugar de mostrar la página de introducción de datos de tarjeta), se debe enviar en el campo DS\_MERCHANT\_PAYMETHODS el valor `google' (sin comillas).

En caso de tener configurado también Apple Pay y el dispositivo lo permite, si se quiere forzar la ejecución solamente de uno de estos método de pago se debe enviar en el campo DS\_MERCHANT\_PAYMETHODSel valor 'xpay' (sin comillas). Y después el titular pulsará sobre Google Pay o Apple Pay.

|             |                              | Redsýs               |            | Seleccione su idioma | Castellano | 0 |
|-------------|------------------------------|----------------------|------------|----------------------|------------|---|
| Datos de    | e la operación               | Otras formas de pago |            |                      |            | ~ |
| Importe     | 1,45€                        | É Dou                |            |                      |            |   |
| Comercio:   | Comercio Pruebas<br>(ESPAÑA) | Apple Pay            | Google Pay |                      |            |   |
| Terminal:   | 999008881-1                  |                      |            |                      |            |   |
| Pedido:     | 6607p1Nmz2J                  |                      |            |                      |            |   |
| Fecha:      | 14/06/2023 12:21             |                      |            |                      |            |   |
| Descripción | Vision & Onio                |                      |            |                      |            |   |

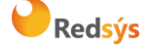

## 3. Integración directa por parte del comercio

Para integrar Google Pay en tu app o sitio web, debes seguir la guía de integración de Google Pay.

Google Pay Tutorial Guide Google Pay Reference Guide

Incluyendo, como parametrización obligatoria, los siguientes datos:

```
const tokenizationSpecification = {
  type: 'PAYMENT_GATEWAY',
  parameters: {
    'gateway': 'redsys',
    'gatewayMerchantId': 'FUC proporcionado por la entidad'
  }
};
```

```
allowedCardNetworks = ["AMEX", "DISCOVER", "JCB", "MASTERCARD",
"VISA"];
allowedCardAuthMethods = ["PAN ONLY", "CRYPTOGRAM 3DS"];
```

```
paymentDataRequest.merchantInfo = {
    //a merchant ID provided by Google is available for a production
    environment after approval by Google
    merchantId: 'XXXXXXXXXXXXXXXX',
    merchantName: 'Nombre del comercio',
    merchantOrigin: 'URL del comercio'
};
```

Para mayor información, consultar la documentación oficial: <u>PaymentMethodTokenizationSpecification</u> <u>CardParameters</u>

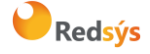

Autor: Redsys

Área propietaria: Comercio Electrónico

Una vez completada la integración en el entorno de pruebas de Google Pay, se deberá solicitar el acceso a producción. El proceso es el siguiente:

1 - Solicitar el acceso a producción en la URL

https://developers.google.com/pay/api/web/guides/test-and-deploy/request-prodaccess

**2** - Google revisará la información enviada por parte del comercio y podrá proponer modificaciones, que en todo caso, validarán en el mismo entorno de pruebas

**3** - Google revisará la información aportada por parte del comercio y en caso de aprobación, se permitirá su uso en producción.

**4** - Con la aprobación, Google proporcionará la información para realizar las pruebas en el entorno de Producción

En la petición de autorización al TPV Virtual será necesario incorporar los siguientes datos:

| Parámetro     | Valor                                                                                                    |
|---------------|----------------------------------------------------------------------------------------------------|
| Ds_XPayData   | Token devuelto por Google Pay <b>codificado en</b><br><b>Base64</b> (paymentData.paymentMethodData.tokenizationData.token) |
| Ds_XPayType   | Google                                                                                                    |
| Ds_XPayOrigen | InApp - Si la integración es sobre una App móvil<br>WEB - Si la integración es Web                                         |

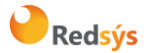

#### 3.1Principales errores y como subsanarlos:

**SIS0499 ó 9499**: Error al descifrar el mensaje. Este error suele surgir por alguna de estas razones:

1. No se ha indicado bien el parámetro Gateway.

Al realizar la integración con por parte del comercio, se debe indicar el parámetro 'gateway': 'redsys' y el fuc proporcionado por la entidad de forma correcta.

2. Porque el base64 que se envía no tiene un formato correcto.

El base64 del campo paymentData.paymentMethodData.tokenizationData.token puede que se esté enviando de forma incorrecta. Se recomienda hacer el base64 en el momento que se reciban los datos de Google. Si se envía al servidor y se hace allí, puede que algún carácter se pierda. Se adjunta un ejemplo de formato del dato a enviar. No es un mensaje válido, únicamente es un ejemplo para poder comparar que lo que se envía a Redsys tiene el formato correcto. El mensaje puede tener más caracteres de los que aparecen en este ejemplo.

| Mensaje de Google                                                                                                    | Base64 para enviar a Redsys                                                                                                    |
|----------------------------------------------------------------------------------------------------|----------------------------------------------------------------------------------------------------|
| <pre>{"signature":"MEYCVF312sIkd9q+JKSP2LLp57m6YYsc<br/>Xhu5M131FnBUYmAWpwIhANDyutZiDC0JNSQTAF4K2<br/>WHyEUt11ngqW1r4UZUT1JG4","protocolVersion":"ECv<br/>1","signedMessage":"{\"encryptedMessage\":\"hOdy1<br/>b/mHfrLKTn!DKQOXk15Hc4vRjElsYI5ZPN6ALpAtUgNJv<br/>c8YK+73xn4nQGAL9VkayH1s2pOn+f+voHPYbVOK0PU<br/>SqpxS45K1qyVOUI3jq2BEHjPyksDfGlopfC01y0s4L6z4n<br/>5Vp0PLBhpLdkFJIMd7D4sJIaUPOVPOFhGIK1zrL3DKDvY<br/>nDQaJ4k6OcWi1wvLgNBSc5vMkLK68MK36nYyEi2ASFG<br/>tNyGFOypvejBt2rX11JDHIMdKVt4JCW04znyaIMnxVLK<br/>1NoxfJXMNT86KBM/yFc8VQ0BXoY6RA6JB1zsugzEFI4J<br/>KLDokeUSUD0xWUTILD3oTJIYiXKkPPdIJiLmuIXA1PfMJ<br/>kFvwcAS4yXBy5gCUyofg7bABNyf9T5+vnLP/y5hxryBJk<br/>UFVJJk1pT21hH9RjLoKWqKdmfSdH1ND2dP3QA329qLq<br/>CRB1hj7NghJqSqtH+ElpoFAyhTgA6i1Aw7+KLPi4Vp12d<br/>fKGCtH2s5LWIKR+s90G6IONNEWgpp0J1256wFGHRwx<br/>XzA43whDGF3WQhBdMvtD2KzbiJeqFS3AhWmYZSi4PB<br/>MZs4oNBDRww0k\\u003d\",\"ephemeralPublicKey\":\"<br/>JKPILksnT+dL3r9bKFFvS123g+/N9Gh4dHhqSfk3iddfh<br/>TWeu9T+LKPtecNaL3DWmYLDF80LwWp9fmk23QCUFs<br/>dl\u003d\",\"tag\":\"LF5pk3Sdsbd3sGldu7+rKLXIGK0<br/>IDngJ4InL92wDJOI\\u003d\"}"}</pre> | eyJzaWduYXR1cmUiOiJNRVIDVkYzMTJzSWtkOXErSktTUDJ<br>MTHA1N202WVIZY1hodTVNMTMxRm5CVVItQVdwd0loQU5E<br>eXV0WmIEQ29KTINRVEFGNEsyV0h5RVV0MTFuZ3FXMXI0V<br>VpVVDFKRzQiLCJwcm90b2NvbFZlcnNpb24iOiJFQ3YxIiwic2l<br>nbmVkTWVzc2FnZSIGIntcImVuY3J5cHRIZE1Ic3NhZ2VcIjpc<br>ImhPZHkxYi9tSGZyTEtUbiFES1FPWGsxNUhjNHZSakVsc1JJ<br>NVpQTjZBTHBBdFVnTkp2YzhZSys3M3huNG5RR0FM0VZrY<br>XIIMXMycE9uK2Yrdm9IUFiVk9LMFBVU3FweFM0NUtKcXIW<br>T1VpPdpxMkJFSGpQeWtzRGZHbG9wZkNPMXkwczRMNno0<br>bjWcDBQTEJocExka0ZkbE5kN0Q0c0pJYVVQTIZQT0ZoR0<br>ILMXpyTDNES0R2WW5EUWFKNGs2T2NXaTF3dkxnTkJTYzV<br>2TWtMSzY4TUszNm5ZeUVpMkFTRkd0TnlHRk95cHZlakJ0M<br>nJYMTFKREhsaU1kS1Z0NEpDVzA0em55YUINbnhWTEsxTm<br>94ZkpYTU5U0DZLQk0veUZj0FZRMEJYb1k2UkE2SkIxenN1<br>Z3pFRkk0SktMRG9rZVVTVUQweFdVVEIMRDNvVEpsWWIYS<br>2tQUGRJbGpMbXVJWEExUGZNsmtGdndjQVM0eVhCeTVnQ<br>1V5b2ZnN2JBQk55ZjIUNSt2bkxQL3k1aHhyeUJKa1VGVkop<br>azFwVDIxaEg5UmpMb0tXcUtkbWZTZEgxTkQyZFAzUUEzMj<br>IxTHFDUkIxaGo3TmdoSnFTcXRIK0VscG9GQXloVGdBNmkx<br>QXc3K0tMUGk0VnAxMmRmS0dDdEgyczVMV0ILUitZ0TBHN<br>mxPTk5FV2dwcE9KMT11NndGR0hSd3hYekE0M3doREdGM1<br>dRaEJkTXZ0RDJLemJpSmVxRIMzQWhXbVIaU2k0UEJNWnM<br>0b05CRFJ3dzBrXFx1MDAzZFwiLFwiZXBoZW11cmFsUHVibGI<br>jS2V5XCI6XCJKS1BpTGtzbnBUK2RVM3I5YktGRnZTMTIZZy<br>svTjlHaDRkSGhxU2ZrM2IkZGZ0VFdIdTIUK0xLUHRIY05hTD<br>NEV21ZTERGODBMd1dw0WZtazIzUUNVRNkbFxcdTAwM2<br>RcIixcInRhZ1wi0lwiTEY1cGszU2RzYmQzC0dsZHU3K3JLTFh<br>JR0swSURuZ000bG5MOTJ3REpPbFxcdTAwM2RcIn0ifQo= |

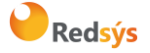

Referencia: RS.TE.CEL.MAN.0025 Autor: Redsys Área propietaria: Comercio Electrónico Versión: 1.5 Página: 11 de 14 Fecha: 29/05/2024

#### 9998: Operación a la espera de solicitud de datos

Este error puede surgir si las operaciones de Google necesitan autenticarse. En Google existen 2 tipos de operaciones, las operaciones tokenizadas, que son lanzadas desde un dispositivo móvil y no necesitan de autenticación directa por parte del cliente, ya que el dispositivo móvil y Google se encarga de hacer la autenticación. Y las operaciones con tarjeta sin tokenizar (Estas operaciones surgen cuando el cliente está en un ordenador con un navegador web). En este segundo tipo de operaciones, Google cifra la tarjeta en el mensaje que posteriormente el comercio envía a Redsys. Dicha operación debe ser autenticada. Si no se puede hacer la autenticación por parte del comercio, (por ejemplo, la imposibilidad de hacer el iniciaPetición-trataPetición en este tipo de operaciones), se recomienda enviar a la url de redirección (<u>https://sis.redsys.es/sis/realizarPago</u>) las operaciones para que Redsys se encargue de la autenticación del titular.

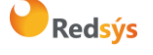

# 4. Funcionalidad avanzada. Envío de datos descifrados en comercio<sup>\*</sup>

\*Funcionalidad avanzada con posibles implicaciones en cumplimiento de PCI-DSS.

El comercio en este caso se encargará de decodificar los datos, obteniendo un objeto con el siguiente formato (ejemplo):

https://developers.google.com/pay/api/web/guides/resources/sample-tokens?hl=es

```
{
    "gatewayMerchantId": "some-merchant-id",
    "messageExpiration": "1561533871082",
    "messageId": "AH2Ejtc8qBlP_MCAV0jJG7ErQKeDrkEUt...",
    "paymentMethod": "TOKENIZED_CARD",
    "paymentMethodDetails": {
        "expirationYear": 2026,
        "expirationMonth": 12,
        "pan": "489537****3478",
        "authMethod": "CRYPTOGRAM_3DS",
        "eciIndicator": "05",
        "cryptogram": "AgAAAAAABk4DWZ4C28yUQAAAAAA="
    }
}
```

Los datos necesarios se enviarán al TPV Virtual en el parámetro Ds\_**XPayDecodedData**, en formato Json:

```
{
    "cryptogram": "AgAAAAABk4DWZ4C28yUQAAAAA=",
    "eciInd": "05",
    "expirationDate":"2612",
    "token": "489537*****3478",
    "paymentMethod": "TOKENIZED_CARD"
}
```

cryptogram = Referencia al criptograma. Opcional. Se mandará cuando cuando la tarjeta esté tokenizada.

eciInd = Referencia al eciIndicator. Opcional. Se mandará cuando se reciba en operaciones tokenizadas.

expirationDate = Caducidad de la tarjeta en formato **AAMM**.

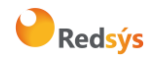

La propiedad intelectual de este documento pertenece a Redsys. Queda prohibida su reproducción, venta o cesión a terceros.

token = Referencia al campo pan.

paymentMethod=Podrá ser únicamente "CARD" y "TOKENIZED\_CARD". Aquí se indica el modo en el que viaja la tarjeta. Si en el mensaje de Google existe un criptograma, (ECv1  $\rightarrow$  3dsCryptogram o ECv2  $\rightarrow$  cryptogram), la tarjeta estará tokenizada. Para más información visitar la guía oficial de <u>Google</u> sobre las distintas formas de recibir los datos.

En la operación de autorización enviada al TPV Virtual, se deben añadir los siguientes parámetros adicionales:

| Parámetro          | Valor                                                                              |
|--------------------|------------------------------------------------------------------------------------|
| Ds_XPayDecodedData | Objeto JSON con la información obtenida de Google                                  |
| Ds_XPayType        | Google                                                                             |
| Ds_XPayOrigen      | InApp - Si la integración es sobre una App móvil<br>WEB - Si la integración es Web |

Ejemplo de petición al TPV Virtual con una tarjeta tokenizada.

```
<DATOSENTRADA>
<DS MERCHANT AMOUNT>42</DS MERCHANT AMOUNT>
<DS MERCHANT ORDER>813734//DS MERCHANT ORDER>
<DS MERCHANT MERCHANTCODE>999008881//DS MERCHANT MERCHANTCODE>
<DS MERCHANT CURRENCY>978</DS MERCHANT CURRENCY>
<ds merchant transactiontype>0</ds merchant transactiontype>
<DS MERCHANT TERMINAL>871/DS MERCHANT TERMINAL>
<DS XPAYDECODEDDATA>
{
    "cryptogram": "AgAAAAABk4DWZ4C28yUQAAAAAA=",
    "eciInd": "05",
    "expirationDate":"2612",
    "token": "489537****3478",
    "paymentMethod": "TOKENIZED CARD",
}
</DS XPAYDECODEDDATA>
<DS XPAYTYPE>Google/DS XPAYTYPE>
<DS XPAYORIGEN>InApp</DS XPAYORIGEN>
</datosentrada>
```

Ejemplo de petición al TPV Virtual con una tarjeta en claro.

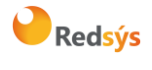

#### Referencia: RS.TE.CEL.MAN.0025

Autor: Redsys

Área propietaria: Comercio Electrónico

Versión: 1.5 Página: 14 de 14 Fecha: 29/05/2024

<DATOSENTRADA> <DS\_MERCHANT\_AMOUNT>42</DS\_MERCHANT\_AMOUNT> <DS\_MERCHANT\_ORDER>813734</DS\_MERCHANT\_ORDER> <DS\_MERCHANT\_ORDER>813734</DS\_MERCHANT\_ORDER> <DS\_MERCHANT\_MERCHANTCODE>999008881</DS\_MERCHANT\_MERCHANTCODE> <DS\_MERCHANT\_CURRENCY>978</DS\_MERCHANT\_CURRENCY> <DS\_MERCHANT\_TRANSACTIONTYPE>0</DS\_MERCHANT\_TRANSACTIONTYPE> <DS\_MERCHANT\_TERMINAL>871</DS\_MERCHANT\_TERMINAL> <DS\_XPAYDECODEDDATA> { "expirationDate":"2511", "token": "489537\*\*\*\*\*4315", "paymentMethod": "CARD", } </DS\_XPAYDECODEDDATA> <DS\_XPAYDECODEDDATA> </DS\_XPAYDECODEDDATA> </DS\_XPAYTYPE>Google</DS\_XPAYTYPE> <DS\_XPAYORIGEN>InApp</DS\_XPAYORIGEN> </DATOSENTRADA>

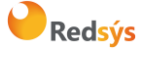